# Coletar um administrador técnico no ambiente SDWAN e fazer upload para o caso TAC

# Contents

Introduction **Prerequisites Requirements Componentes Utilizados** Informações de Apoio Gerar Admin-Tech Cenário 1. Do vManage para Device Online Cenário 2. A partir do CLI para dispositivo inalcançável do vManage Cenário 3. A partir do CLI para o cEdge Notas adicionais Transferir o Admin-Tech diretamente para um Cisco SR Prerequisites Recuperar o Token de Carregamento de um SR Usar SCM para obter o token Fazer upload de Admin-Tech para um SR Verifique o anexo do caso

# Introduction

Este documento descreve como iniciar um **admin-tech** em um ambiente de rede de longa distância definida por software (SD-WAN).

# Prerequisites

### Requirements

A Cisco recomenda que você tenha conhecimento do Cisco SD-WAN.

### **Componentes Utilizados**

As informações neste documento são baseadas no Cisco vManage.

The information in this document was created from the devices in a specific lab environment. All of the devices used in this document started with a cleared (default) configuration. Se a rede estiver ativa, certifique-se de que você entenda o impacto potencial de qualquer comando.

# Informações de Apoio

Quando você inicia um **admin-tech** em um ambiente de Rede de Longa Distância Definida por Software (SD-WAN), isso tem o objetivo de ajudar a capturar informações para o Centro de Assistência Técnica (TAC) para ajudá-lo a solucionar um problema. Ele ajuda a capturar o **admin-tech** no estado do problema. Ele aborda o uso da GUI e da CLI do vManage, da CLI do dispositivo Edge e o upload do **admin-tech** diretamente no caso do Cisco TAC com o uso do mecanismo de token.

# **Gerar Admin-Tech**

### Cenário 1. Do vManage para Device Online

Etapa 1. Faça login no vManage.

Etapa 2. Navegue até **Ferramentas > Comandos operacionais**.

Nota: Admin-Tech é gerado por um usuário que tem direitos de netadmin ou com um usuário de grupo de usuários personalizado que tem acesso de gravação a Tools.

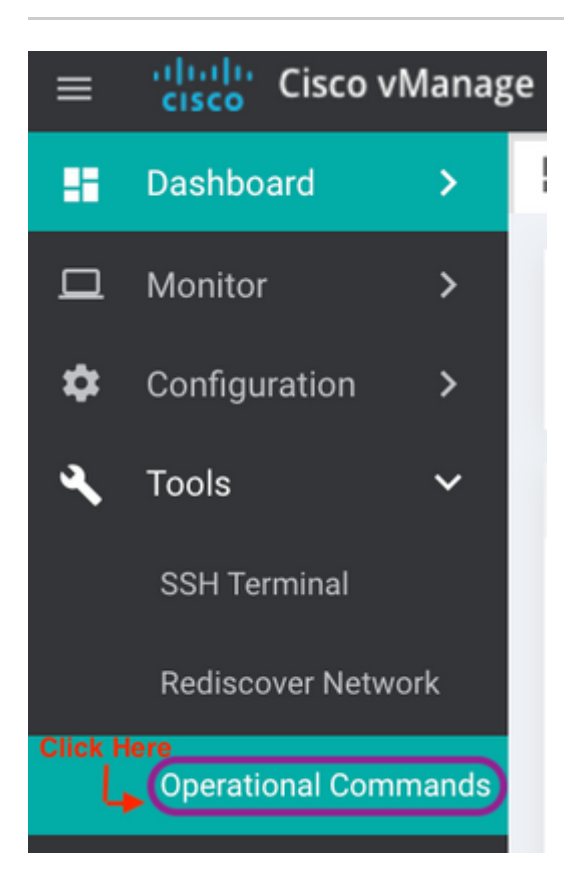

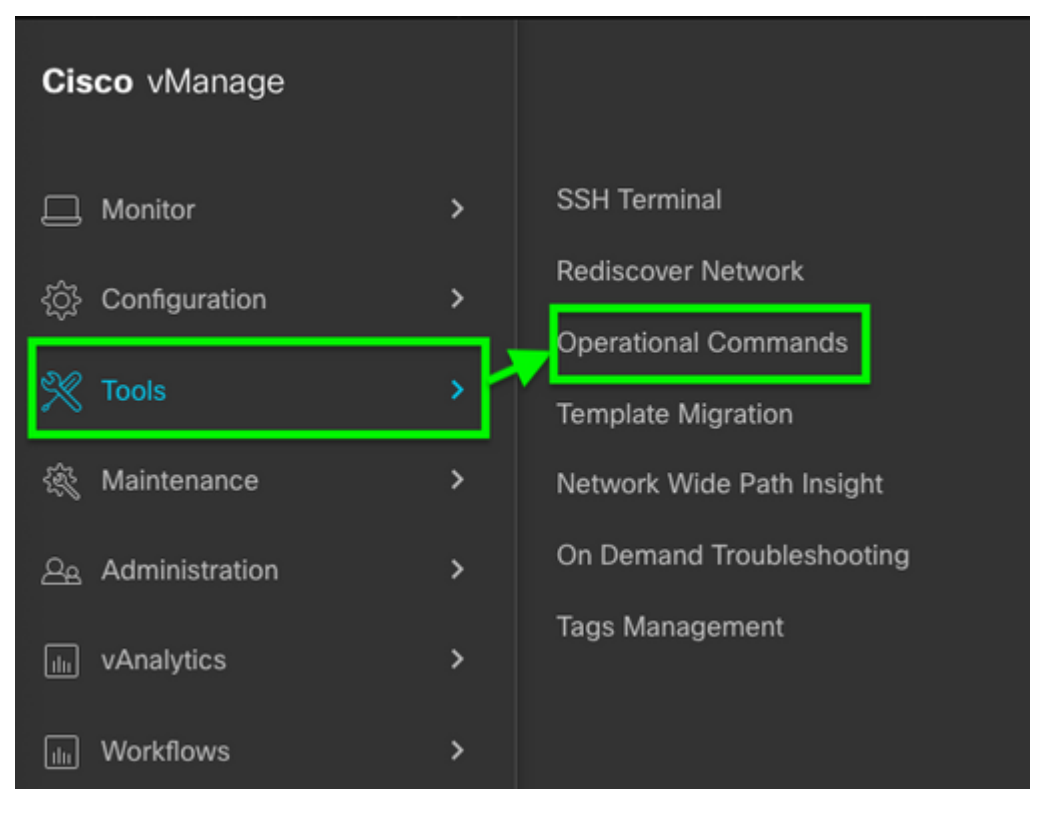

vManage 20.7.x e posterior

Etapa 3. Clique em ... (três pontos) para o dispositivo para o qual admin-tech precisa ser gerado (Etapa A).

Etapa 4. Clique em Admin Tech (Etapa B) conforme mostrado na imagem.

| Hostname      | System IP | Device Model | Chassis Number/ID                    |
|---------------|-----------|--------------|--------------------------------------|
| 😁 ts1_vManage | 1.1.1.5   | vManage      | 693b2c7e-f7f3-4405-b41d-73ca78980ee8 |
| 😵 ts_vsmart_w | 1.1.1.3   | vSmart       | ac564d4d-50f0-45a2-b4ed-c3d738601bd0 |
| A to vemarta  | 111/      | vemart       | 5605/1/0-1260-/770-b020-00d77fb00/20 |

Etapa 5. Marque as caixas de seleção relevantes, conforme mostrado na imagem.

**Nota:** Se o dispositivo travou, escolha a opção **Core** como mostrado. Os arquivos principais, uma vez coletados através do **admin-tech**, podem ser removidos do dispositivo em questão. Se não for um travamento, **Logs** e **Tech** são o mínimo que precisa ser selecionado para gerar um **admin-tech**.

Etapa 6. Clique em Gerar.

**Observação:** feche a janela pop-up porque demora algum tempo para gerar um **admin-tech**. A duração depende do tamanho do log de cada dispositivo.

Generate admin-tech file for 1.1.1.5.

This process may take several minutes. After you click Generate, you cannot interrupt the process even if you close this window.

For each device, you can generate only one admin-tech file at a time.

| Include: | 🗹 Logs 🔽 Core | 🔽 Tech 🗲 | Step A<br>Check Box |
|----------|---------------|----------|---------------------|
|          |               |          | Step B              |
|          |               | Generate | Cancel              |

Passo 7. Clique em Show Admin Tech List conforme mostrado na imagem.

| Cisco vManage                                                                                     |                         | •                          | Ê     |
|---------------------------------------------------------------------------------------------------|-------------------------|----------------------------|-------|
| <b>TOOLS</b>   OPERATIONAL COMMANDS                                                               |                         |                            | Click |
| List of Admin-techs                                                                               |                         | ×                          |       |
| 1.1.1.5 admin-tech<br>In progress                                                                 |                         | ± ≣                        |       |
| Etapa 8. Clique no ícone <b>Download</b> .                                                        |                         |                            |       |
| List of Admin-techs                                                                               |                         |                            | >     |
| <b>1.1.1.5-ts1_vManage-20210315-0</b><br>Created at: Mar 15, 2021 13:04:35<br>File size: 113.4 MB | 10437-admin-tech.tar.gz | Click here for<br>Download | Î     |

х

Baixe-o do sistema local e carregue-o em uma Solicitação de Serviço (SR).

#### Cenário 2. A partir do CLI para dispositivo inalcançável do vManage

Etapa 1. Faça login no vEdge via Secure Shell (SSH).

<#root>

**Observação:** Admin-tech é gerado por um usuário que tem direitos de netadmin. Insira o comando show users na CLI para mostrar o grupo ao qual o usuário pertence.

Etapa 2. Insira o comando request admin-tech como mostrado nesta imagem.

vEdge# show users SESSION USER CONTEXT FROM PROTO AUTH GROUP LOGIN TIME 99466 XXX.XXX.XXX.184 2021-03-15T21:56:00+00:00 admin cli netadmin log ssh vEdge# vEdge# request admin-tech Requested admin-tech initiated. Created admin-tech file '/home/admin/vEdge-20210315-095709-admin-tech.tar.gz' vEdge#

Etapa 3. Copie o admin-tech do diretório /home/admin/<dated-time-admin-tech.tar.gz>.

Por exemplo, se o usuário local for **johndoe**, **admin-tech** será colocado no diretório **/home/johndoe**/. Se o usuário **netadmin** for autenticado no servidor de autenticação central RADIUS ou TACACS, **admin-tech** será encontrado no diretório strong>/home/basic/ por padrão.

**Observação**: os usuários do Windows usam o aplicativo WINSCP para copiar para o sistema local.

**Observação**: os usuários do Linux usam o comando **scp** para copiar o **admin-tech** para um sistema acessível. A sintaxe do comando é: **scp /home/admin/** @

#### Cenário 3. A partir do CLI para o cEdge

Etapa 1. Faça login no cEdge via SSH.

<#root>

ssh -l

Etapa 2. Insira o comando request platform software sdwan admin-tech.

```
cEdge#request platform software sdwan admin-tech
Requested admin-tech initiated.
Created admin-tech file '/home/vmanage-admin/cEdge-20210315-041941-admin-tech.tar.gz'
IOS filename:: 'bootflash:vmanage-admin/cEdge-20210315-041941-admin-tech.tar.gz'
```

cEdge#

Etapa 3. Copie o admin-tech para TFTP, FTP, SCP para o servidor externo.

Um exemplo de SCP do sistema local é mostrado aqui.

```
MAC@M-L30D ~ % scp <user>@<IP-Address>:bootflash:vmanage-admin/cEdge-20210315-041941-admin
cEdge-20210315-041941-admin-tech.tar.gz
100% 31MB 91.0KB/s 05:53
Connection to 34.202.195.118 closed by remote host.
MAC@M-L30D ~ %
```

#### Notas adicionais

**Observação**: na versão 20.1.x e posterior, a opção para excluir arquivos específicos do **admin-tech** da CLI está disponível.

vEdge:

```
vEdge# request admin-tech ?
Possible completions:
 delete-file-name
                    Delete admin-tech file
                    Include only /var/crash/info.core* and exclude the /var/crash/core* f
 exclude-cores
                    Collect only vdebug logs
 exclude-logs
                    Ignore /var/tech files
 exclude-tech
                    Output modifiers
  I
 <cr>
vEdge#
cEdge#request platform software sdwan admin-tech ?
  delete-file-name
                     request sdwan admin-tech delete-file-name
  exclude-cores
                     request sdwan admin-tech exclude-cores
                     request sdwan admin-tech exclude-logs
  exclude-logs
  exclude-tech
                     request sdwan admin-tech exclude-tech
  install
                      request sdwan admin-tech install
                     <cr>
  <cr>
```

cEdge#

# Transferir o Admin-Tech diretamente para um Cisco SR

Para solucionar problemas relacionados ao SDWAN, carregue o **admin-tech** diretamente do vManage para um Cisco SR. Você pode achar difícil fazer o download do arquivo bastante volumoso para sua própria estação de trabalho quando estiver remoto do controlador. Após o download lento, você precisará carregar o arquivo no SR, que é novamente um processo lento. Este procedimento descreve como alcançá-lo através da GUI e da CLI no vManage.

### Prerequisites

Para que o upload funcione, o vManage requer conectividade com a Internet pública. Os controladores vManage hospedados na nuvem da Cisco têm esse recurso. O usuário precisa ter privilégios **netadmin** para poder solicitar um **admin-tech**. Você pode transferir apenas um **admin-tech** para o SR por vez. Para carregar no SR, você precisa do número do SR e de um token de carregamento. Mais informações sobre as diferentes maneiras de carregar são explicadas em <u>Uploads de arquivo do cliente para o Cisco Technical</u> <u>Assistance Center</u>. O procedimento Customer eXperience Drive (CXD) é usado no exemplo.

### Recuperar o Token de Carregamento de um SR

### Usar SCM para obter o token

Quando um SR é aberto, o CXD gera automaticamente um token de carregamento e insere uma nota no SR que contém o token e alguns detalhes sobre como usar o serviço.

Para recuperar o token de carregamento, siga estas etapas:

Etapa 1. Faça login no SCM.

Etapa 2. Abra o caso desejado para obter o token de carregamento do.

Etapa 3. Clique na guia Anexos.

Etapa 4. Clique em **Gerar token**. Depois que o token for gerado, ele será exibido à direita do botão **Generate Token**.

#### Notas:

-O nome de usuário é sempre o número de SR. Os termos **password** e **token** referem-se ao token de carregamento, que é usado como uma senha quando solicitado pelo CXD.

- A nota é anexada automaticamente em alguns minutos ao SR. Se o usuário não puder encontrar a nota, ele poderá entrar em contato com o proprietário da SR e o token será gerado manualmente.

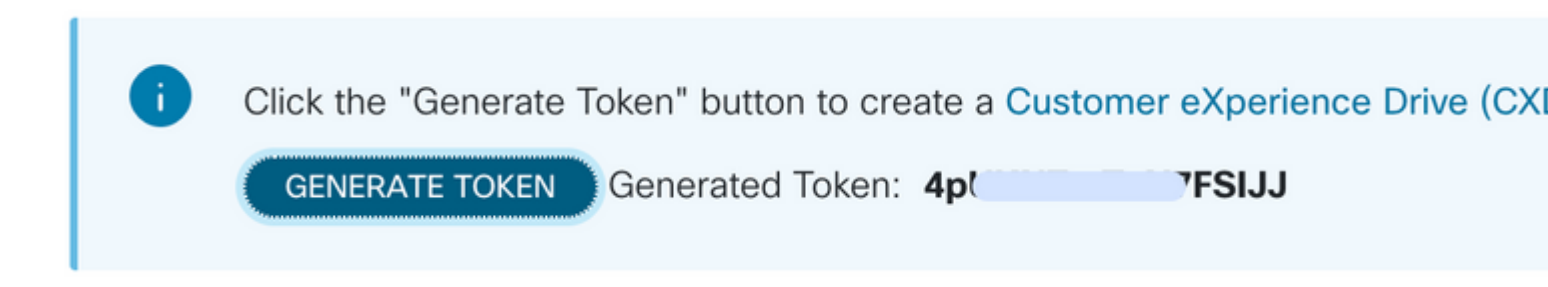

Fazer upload de Admin-Tech para um SR

#### GUI do vManage

Para o vManage 20.7.x e posterior, execute as etapas de 1 a 7 no **Cenário 1. No vManage for Device Online**.

Quando a etapa 7 estiver concluída e o **admin-tech** tiver sido gerado, clique no ícone **cloud**, preencha as informações (Número SR, Token e VPN 0 ou 512) e clique em **Upload**.

| List of , | Admin-techs |
|-----------|-------------|
|-----------|-------------|

| reated at: May 19<br>le size: 77.0 MB               | , 2022 15:06:52                                                                                                    | lmin-tech.tar.gz                                                      |                     |                 | <u> </u>           |
|-----------------------------------------------------|----------------------------------------------------------------------------------------------------|-----------------------------------------------------------------------|---------------------|-----------------|--------------------|
| Upload admin<br>This process ma<br>For each device, | -tech file to CXD (cxd.cisco.com)<br>y take several minutes. After upload, y<br>you can upload only one admin-tech | ) for 10.0.0.12.<br>rou cannot interrupt the proce<br>file at a time. | ess even if you clo | se this window. |                    |
| SR Number                                           | Enter SRNumber                                                                                                    |                                                                       |                     |                 |                    |
| Token                                               | Enter Token                                                                                                    |                                                                       |                     | Generate        | one per Admin-Tech |
| VPN                                                 | VPN 0                                                                                                    |                                                                       |                     |                 |                    |
|                                                     |                                                                                                    |                                                                       | _                   |                 |                    |
|                                                     |                                                                                                    |                                                                       |                     |                 | Cancel             |
|                                                     |                                                                                                    |                                                                       |                     |                 | Close              |

Após clicar em **Carregar**, a mensagem **Carregamento bem-sucedido** é exibida para informar que o **admin-tech** foi carregado com êxito no SR.

# List of Admin-techs

| Upload successful | -20220313-130034-admin-tech.tar.gz |
|-------------------|------------------------------------|
|                   |                                    |

👱 🛈 🗛

Além disso, agora temos a capacidade no vManage de buscar o **admin-tech** do dispositivo Edge, se o **admin-tech** já estiver no dispositivo. Pode ser que o **admin-tech** tenha sido gerado por meio da CLI no dispositivo. No vManage, agora você pode usar a opção de cópia para copiar a imagem no vManage e, posteriormente, usá-la para carregar diretamente no caso do Cisco SR, como mencionado anteriormente.

Informações adicionais são fornecidas aqui.

Você pode ver os admin-techs no dispositivo por:

| Hostname                                      | System IP                            | Device Model                      | Chassis Number/ID                      | State | Reachability | Site ID | BFD | Control | Version     | Up Since                                       |
|-----------------------------------------------|--------------------------------------|-----------------------------------|----------------------------------------|-------|--------------|---------|-----|---------|-------------|------------------------------------------------|
| @vedge1_20_6_3                                | 4.4.4.1                              | vEdge Cloud                       | 6d8841a2-ce0d-d0e0-74d6-3              | ۰     | reachable    | 101     | 4   | 5       | 20.6.3      | 02 Jun 2022 11:18:00 PM<br>Generate Admin Tech |
|                                               |                                      |                                   |                                        |       |              |         |     |         |             | View Admin Tech List                           |
|                                               |                                      |                                   |                                        |       |              |         |     |         |             |                                                |
| Li                                            | ist of A                             | Admin-t                           | echs                                   |       |              |         |     |         | ^           | Total R                                        |
| v<br>C<br>F                                   | edge1_20_6_<br>ireated at: Not Avail | 3-20220520-110<br>allable<br>able | 231-admin-tech.tar.gz                  |       |              |         |     | Cop     | y from devi | ice to vManage<br>02 Jun 202                   |
| Depois q                                      | ue o de                              | ownload                           | for iniciado/c                         | oncl  | uído:        |         |     |         |             |                                                |
| Started copying Admin<br>Darted copying Admin | Tech from Device to vi               | heruge. After successful cop      | y the download button will be enabled. |       |              |         | 3   | ×       |             |                                                |
|                                               | List of A                            | dmin-techs                        |                                        |       | ×            |         |     |         |             |                                                |

0 & 0

A lista de **admin-techs** mostra o que foi baixado. Você pode usar o ícone de **nuvem** para carregá-lo no Cisco SR.

| List of Admin-techs                                                                                              |   |   |   | × |
|----------------------------------------------------------------------------------------------------|---|---|---|---|
| 4.4.4.1-vedge1_20_6_3-20220520-110231-admin-tech.tar.gz<br>Created at: Jun 7, 2022 18:42:30<br>File size: 1.2 MB | ¥ | 0 | ţ |   |

vedge 1, 30, 8, 3-26220520-316221-admin-tech.tar.gz Crossed at Nat.Austatia File and 12 Mil

Na versão 20.6.x e posterior, se o vManage estiver em um modo de cluster, você poderá gerar **admin-tech** em todos os nós do vManage com a opção **Generate Admin Tech for vManage** em **Tools > Operational Commands**.

# Generate Admin Tech for vManage

Depois de gerada, você pode usar as etapas anteriores para carregar os **admin-techs** diretamente no caso TAC.

#### CLI do vManage

Específico somente para o vManage, depois que a **solicitação admin-tech** é usada por meio da CLI para gerar o **admin-tech** e ele é concluído, você pode inserir o comando **request upload**. Use esta sintaxe neste exemplo. Uma vez solicitada a senha, insira o token que você recuperou anteriormente.

vManage# request upload ypn 512 scp://69094XXXX@cxd.cisco.com:/test.file test.file 69094XXXX@cxd.cisco.com's password: test.file 100% 21 0.3KB/s 00:00 vManage#

#### Verifique o anexo do caso

Verifique se admin-tech foi carregado para o caso com o uso do SCM.

| Expand All   Preview All |            | 1 - 10 of 10        | Notes per page:      |
|--------------------------|------------|---------------------|----------------------|
|                          | From       | Title               | Date ~               |
| ~                        | TACHIGHWAY | CXD Attached a File | 03/19/2021 at 18:08: |

#### Sobre esta tradução

A Cisco traduziu este documento com a ajuda de tecnologias de tradução automática e humana para oferecer conteúdo de suporte aos seus usuários no seu próprio idioma, independentemente da localização.

Observe que mesmo a melhor tradução automática não será tão precisa quanto as realizadas por um tradutor profissional.

A Cisco Systems, Inc. não se responsabiliza pela precisão destas traduções e recomenda que o documento original em inglês (link fornecido) seja sempre consultado.